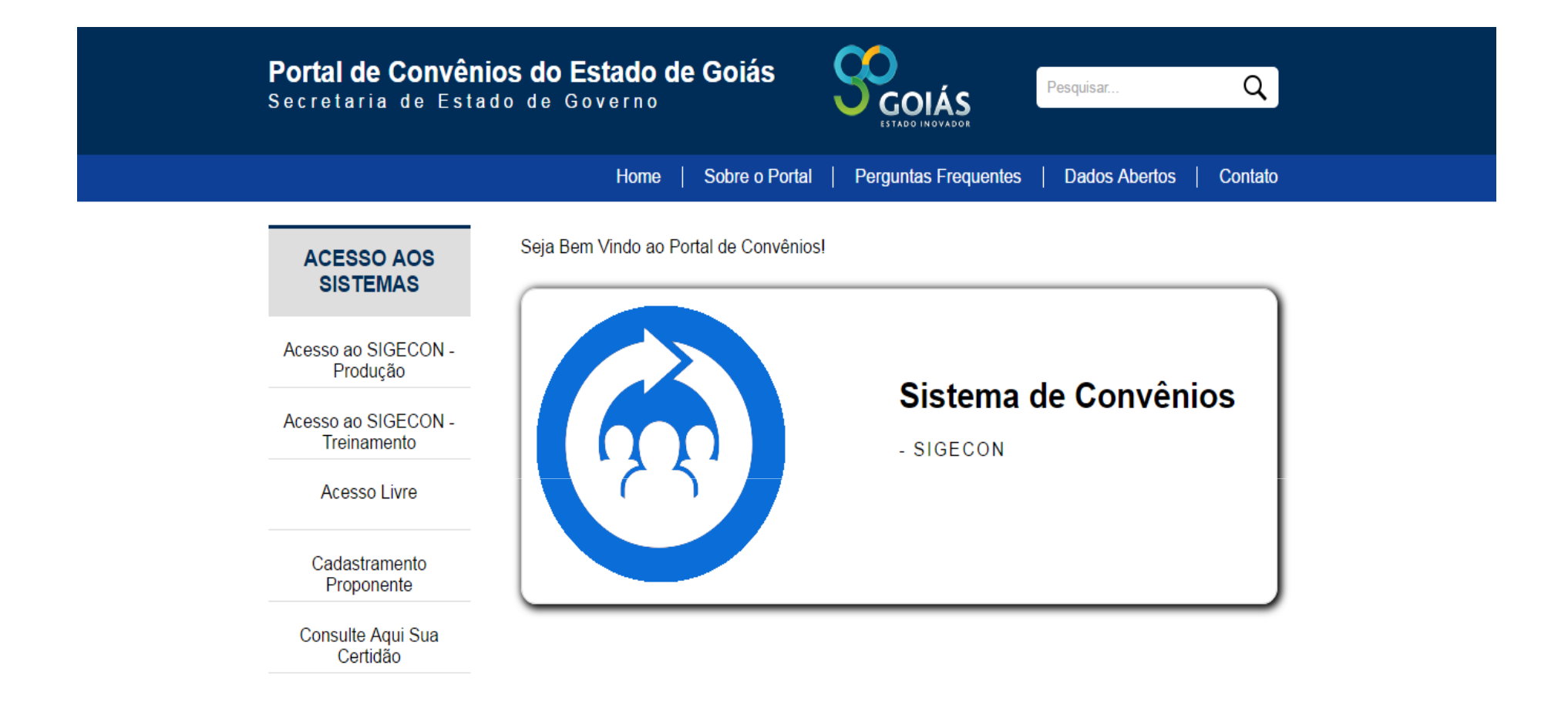

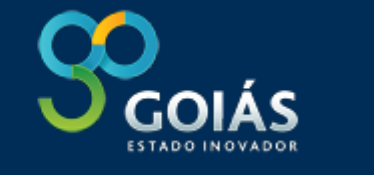

O Sistema de Gestão de Convênios -SIGECON previsto na Lei nº 17.928/2012, art. 59, parágrafo único, trata-se de importante instrumento de profissionalização da cooperação entre o Estado e os Municípios que passam a ter uma ferramenta para registro das propostas e convênios em todas as fases (cadastramento de proposta, formalização e execução), gestão e prestação de contas dos convênios.

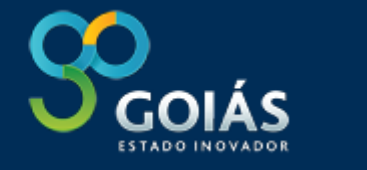

CARACTERÍSTICAS

- 1.plataforma web;
- 2. acompanhamento em tempo real:
- a) disponibilização de linha do tempo do andamento e situação atual;
- b)gestão e prestação de contas dos convênios;

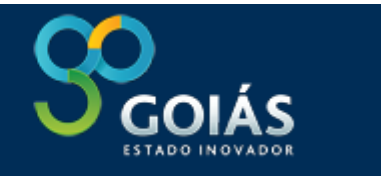

#### CARACTERÍSTICAS

- comprovação pelos municípios da execução do objeto anexando na fase da execução fotos, filmagens, notas fiscais e outros comprovantes;
- 4. transparência e estímulo ao controle social com disponibilização dos dados para consulta pública.

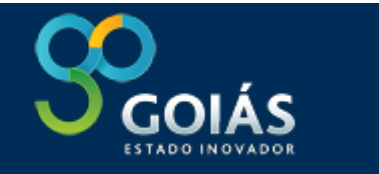

#### CARACTERÍSTICAS

- 5. campos auto-explicativos;
- 6. similaridade com o SICONV (convênios com a União);
- 7. Economia com despesas de viagens;

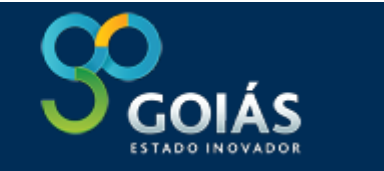

# VISÃO DA PREFEITURA

Disponibiliza os links para o município verificar a situação das suas certidões. Cadastro do Município a cargo da SEGOV.

#### pal Cadastramento Proponente

#### Cadastro de Usuários

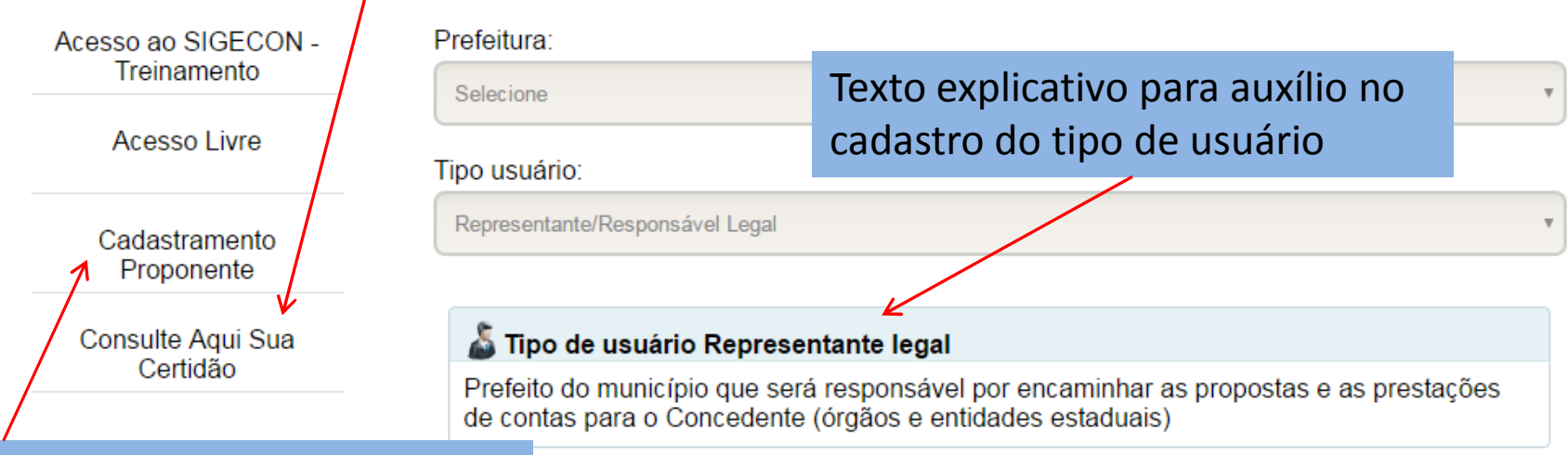

Selecione a opção "Cadastramento Proponente"

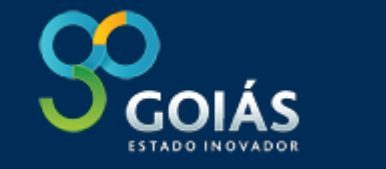

# VISÃO DA PREFEITURA

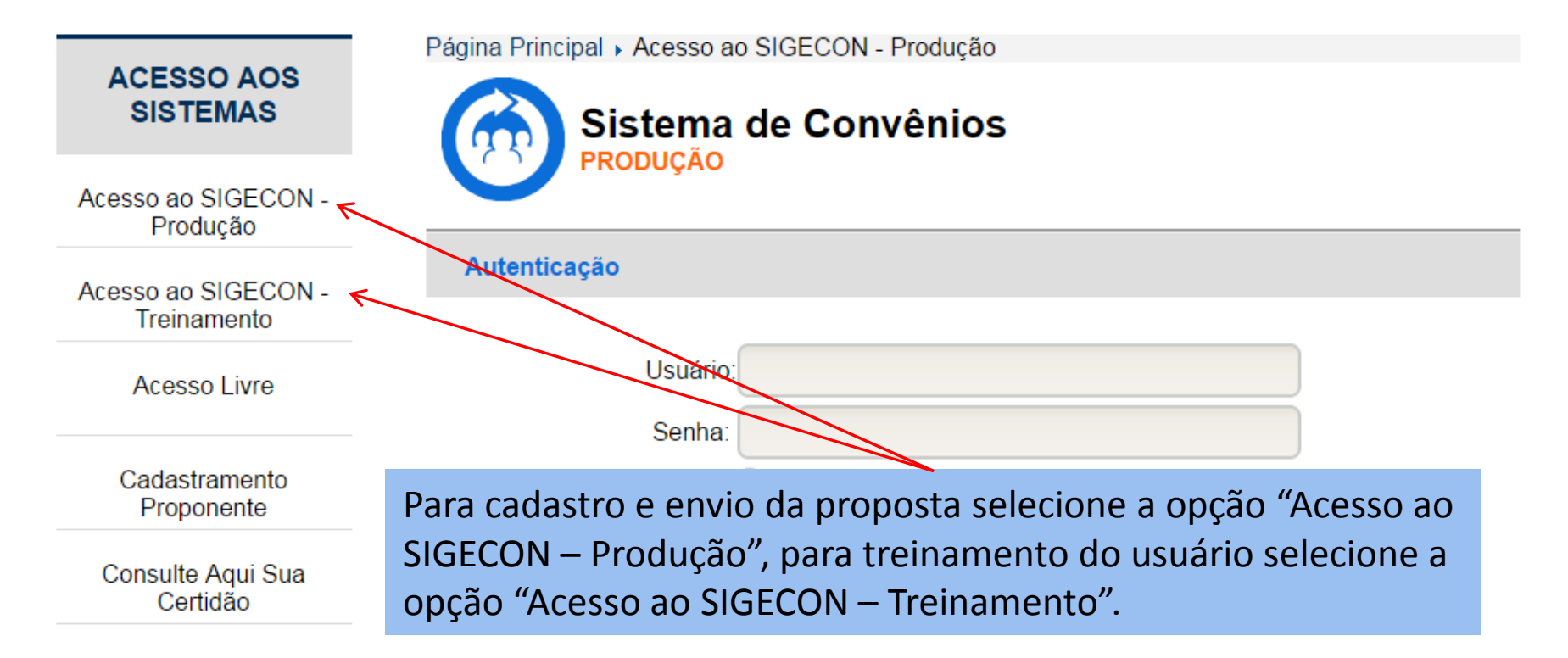

Sistema de Convênios ® 2017 CGE Controladoria Geral

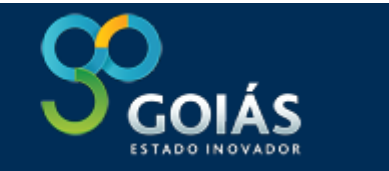

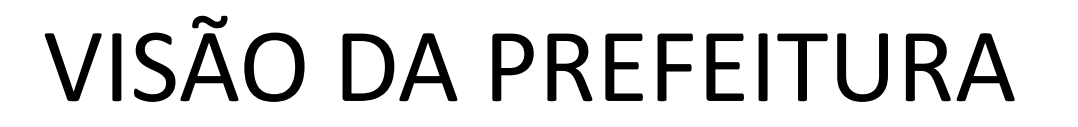

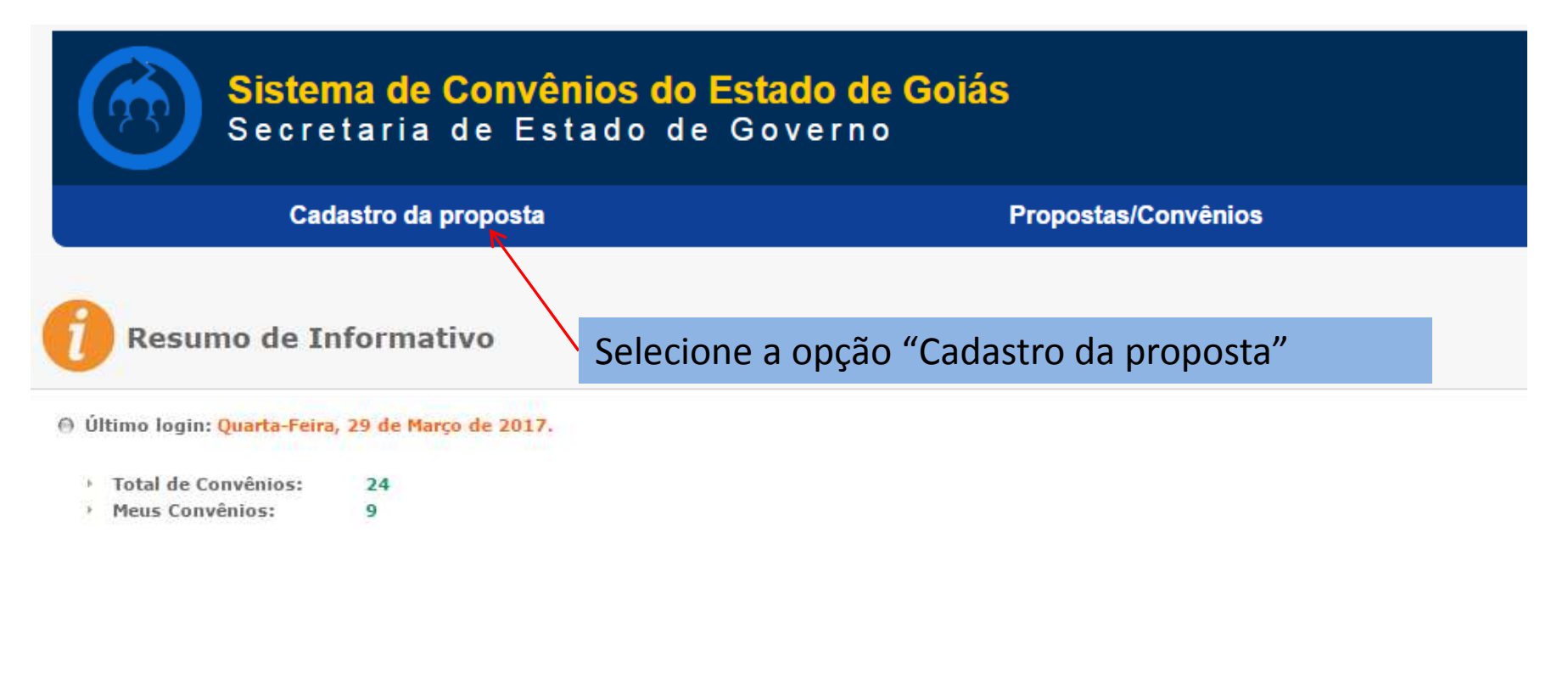

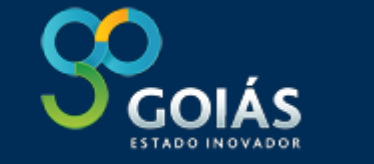

#### VISÃO DA PREFEITURA

| Título do projeto: 🥐    | Informe o título desta proposta                |
|-------------------------|------------------------------------------------|
| Período do projeto: 🥐   | à 📰                                            |
| Identificação do Projet | o: 🐧                                           |
|                         |                                                |
|                         |                                                |
|                         |                                                |
| Justificativa da Bronos | Tutoriais com texto explicativo para o         |
|                         | nreenchimento de cada campo                    |
|                         | preenchimento de cada campo                    |
|                         |                                                |
|                         | Caracteres restantes                           |
| Objetivo: 🚩             |                                                |
|                         |                                                |
|                         |                                                |
|                         | Caracteres restantes                           |
|                         | 🖲 Emenda parlamentar 🔍 Concedente 🔍 Convenente |
| Origem da proposta:     |                                                |
| Origem da proposta:     | Informações da emenda parlamentar              |
| Origem da proposta:     | Informações da emenda parlamentar:             |

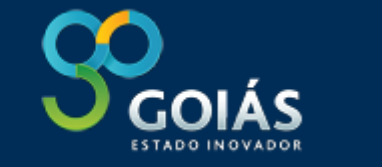

# VISÃO DA PREFEITURA

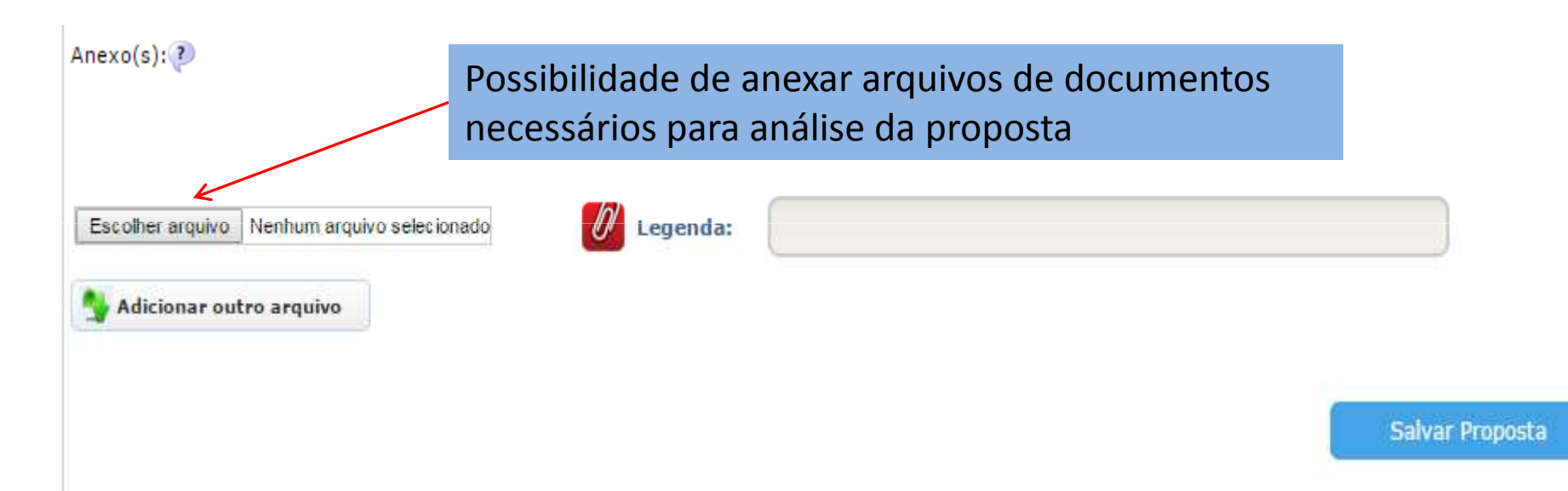

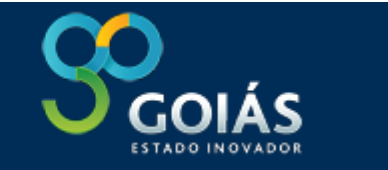

### VISÃO DA PREFEITURA

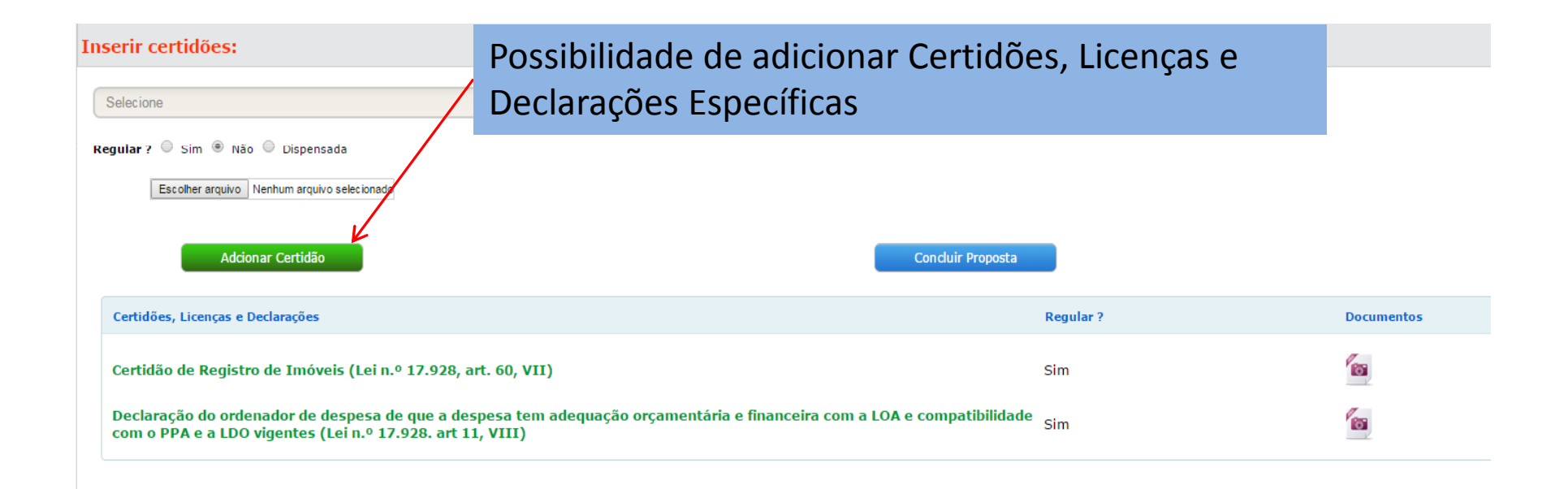

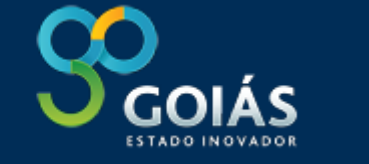

#### VISÃO DA PREFEITURA

| 2                                                                                                    | Proponente/Convenente |                |                                              |                  |                               |            | Adicionar                              |           |       |               |          |         |
|----------------------------------------------------------------------------------------------------|-----------------------|----------------|----------------------------------------------|------------------|-------------------------------|------------|----------------------------------------|-----------|-------|---------------|----------|---------|
|                                                                                                    | CNPJ                  |                | Proponente,                                  | nente/Convenente |                               |            |                                        |           |       |               |          |         |
| 1                                                                                                    | 56.54                 | 1.274/0001-42  | Prefeitura teste                             | •                |                               |            |                                        |           |       |               |          | S 🗐     |
| Interveniente Inclui Propo<br>CNPJ Interven<br>1/- Agência (caso houve                                |                       |                | clui Propo<br>aso houve                      | nent<br>r)       | te, Concedente e o Intervenie | ente       | K                                      |           | ;     | Adicionar     |          |         |
| Concedente<br>CNP3 Concedente<br>1/- AGÊNCIA BRASIL CENTRAL - ABC<br>2/- AGÊNCIA BRASIL CENTRAL - ABC |                       | Incl<br>Pla    | lui Cronograma de Execução<br>no de Trabalho | do               |                               |            | ~                                      | Adicionar |       |               |          |         |
| Cronograma de Execução                                                                                |                       |                |                                              |                  |                               |            |                                        | 011       |       | Adicionar     |          |         |
| 1                                                                                                    | Meta                  |                | <b>9</b> 8                                   | 1.1              | fase 1                        | <b>v</b> 9 | Lspecificação<br>1.1.1 teste           | U 😭 Ani   | nid.  | Qtd.<br>21212 | 11/12/12 | 12/1212 |
|                                                                                                    | (+                    | Adicionar meta |                                              | 1.2              | fase 1                        | <b>v</b> 9 | + Adicionar Especificação              |           |       |               |          | 1 //5   |
|                                                                                                    |                       |                |                                              |                  |                               |            | + Adicionar Especificação              |           |       |               |          |         |
|                                                                                                    |                       |                |                                              | 1.3              | 888                           | 🥹          | 1.3.1 bbb<br>+ Adicionar Especificação | 🦭 😭 😼     | ueire | 23            | 12/1212  | 12/1212 |
| + Adicionar fase                                                                                      |                       |                |                                              |                  |                               |            |                                        |           |       |               |          |         |

. . . . . .

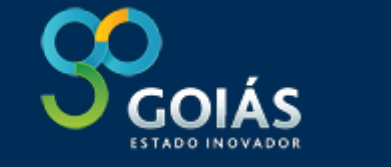

 $\frown$ 

## VISÃO DA PREFEITURA

| Cauasi               | ro de desembolso              |                               | ×                   |  |
|----------------------|-------------------------------|-------------------------------|---------------------|--|
| Convênio:<br>38/2014 |                               | Inclui Cronograma de Desembol |                     |  |
| Preencha os ca       | ampos abaixo: 🕐 🤟             |                               | e Convenente aprova |  |
| Meta:                | Selecione uma meta            | T                             |                     |  |
| Fase:                | Selecione uma fase            | Ŧ                             |                     |  |
| Especificação        | Selecione uma especificação   | T                             |                     |  |
| Mês:                 | Selecione  Ano: Selecione     |                               |                     |  |
|                      |                               |                               |                     |  |
| Proponente           | e Concedente:                 |                               |                     |  |
| (1) Prefeitu         | ra teste - 56.541.274/0001-42 |                               |                     |  |
| Valor: 0,00          |                               |                               |                     |  |
|                      |                               |                               |                     |  |
| (2) SECRET           | ARIA DE ESTADO DE GOVERNO/-   |                               |                     |  |
| Valor: 0,00          |                               |                               |                     |  |
|                      |                               |                               |                     |  |
|                      |                               |                               |                     |  |
|                      |                               |                               |                     |  |
|                      |                               |                               |                     |  |
|                      |                               |                               |                     |  |
|                      |                               |                               |                     |  |
| sponsável Lo         | ogado: Administrador          |                               | Cancelar Salvar     |  |
|                      |                               |                               |                     |  |
|                      | http://www.portal             | conveni                       | os go gov hr        |  |

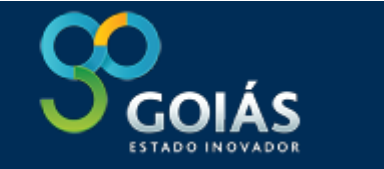

### VISÃO DA PREFEITURA

Status atual Proposta com Prefeito

do Concedente

Prefeito: Envia a proposta para o concedente, ou retorna ao cadastrador para correções.

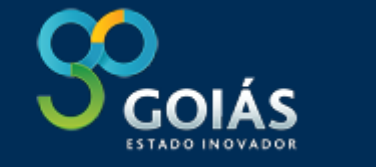

# VISÃO DA PREFEITURA

Alteração de fase do convênio

| × | × |
|---|---|
|---|---|

| Status atual Proposta com Prefeito Ao confirmar este convênio irá para o seguinte status: Proposta com o Gerente do Concedente Informaçãos: 2 | Possibilidade de inserção de texto<br>informativo no momento do envio<br>do processo no sistema (em todas<br>as fases) |
|----------------------------------------------------------------------------------------------------|----------------------------------------------------------------------------------------------------|
| Anexo: (opcional) Escolher arquivo Nenhum arquivo selecionado                                                                                 | Caracteres restantes                                                                                                   |
| Responsável Logado: Administrador -                                                                                                    | Cancelar Enviar                                                                                                    |
|                                                                                                    |                                                                                                    |

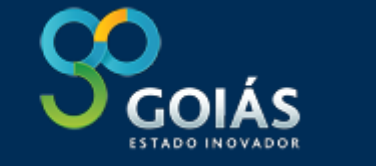

# VISÃO DA SEGOV

| Lista de Pro    | opostas/Convênios<br><sup>nite</sup> | SEGOV visualiza too<br>propostas/convênio<br>as prefeituras | las as<br>os de todas                  | Convênios de: Todas as prefeituras | v         Na fase:         Qualquer fase         v |
|-----------------|--------------------------------------|-------------------------------------------------------------|----------------------------------------|------------------------------------|----------------------------------------------------|
| Convênios       | Proposta Convênio                    | Título                                                      | Status                                 | Dias                               | Data Cadastro Período                              |
| Minha caixa (0) | ▶ 00001/2017                         | TESTE                                                       | Proposta com o Gerente d<br>Concedente | 0 0                                | 29/03/2017 13:16:59 06/03/2017 à 08/03/2017        |
| Em trâmite (1)  |                                      |                                                             |                                        |                                    |                                                    |
| Aprovados (0)   |                                      |                                                             | Resultado: 1 até 1 - 1<br>Páginas: 1.  | Total de 1.                        |                                                    |

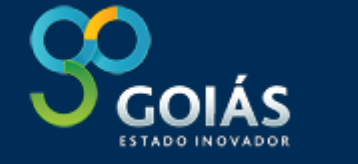

# VISÃO DA SEGOV

SEGOV tramita a proposta em diversas fases para análise e aprovação ou devolve a prefeitura para ajustes

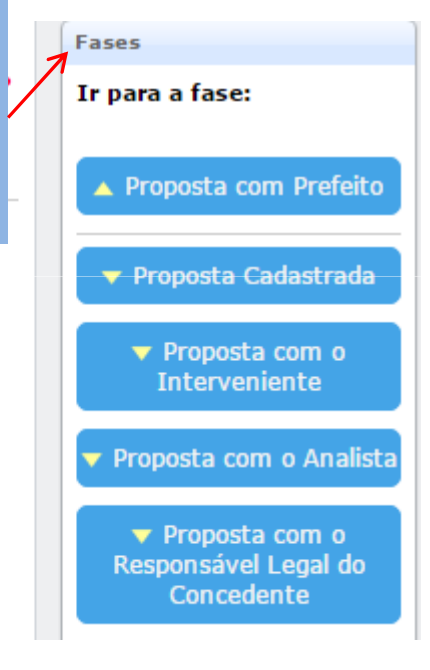

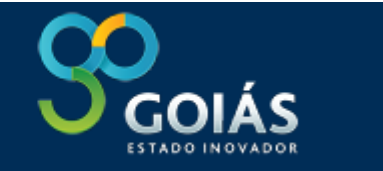

#### ACOMPANHAMENTO

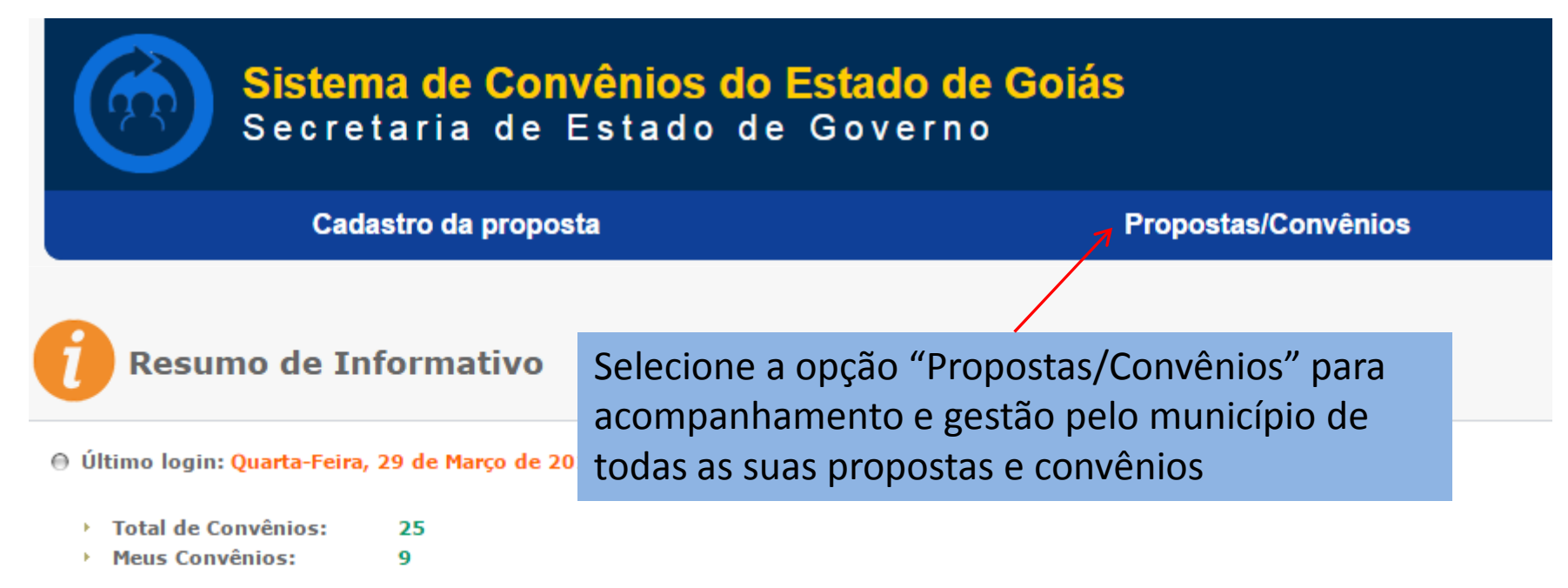

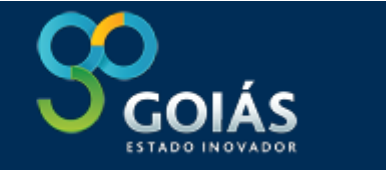

#### ACOMPANHAMENTO

| Lista de Prop<br>Convênios em trâmit | oostas/Convênios<br><sup>te</sup> |                                   | Convênios de: Todas as prefeit                               | luras | ۲ Na fase:          | Qualquer fase v         |
|--------------------------------------|-----------------------------------|-----------------------------------|--------------------------------------------------------------|-------|---------------------|-------------------------|
| Convênios                            | Proposta Convênio                 | ) Título                          | Status                                                       | Dias  | Data Cadastro       | Período                 |
| Minha anima (0)                      | 00052/2017                        | teste yy                          | Dados Gerais da Proposta                                     | 0     | 29/03/2017 08:23:13 | 21/03/2017 à 22/03/2017 |
|                                      | ▶ 00051/2017                      | teste uu                          | Dados Gerais da Proposta                                     | 0     | 29/03/2017 08:19:25 | 06/03/2017 à 07/03/2017 |
| 🚔 Em trâmite (26)                    | 00049/2017                        | sdf                               | Dados Gerai <mark>s</mark> da Proposta                       | 2     | 27/03/2017 15:19:29 | 02/03/2017 à 02/03/2017 |
| Aprovados (1)                        | ▶ 00048/2017                      | teste                             | Dados Gerais da Proposta                                     | 5     | 24/03/2017 10:42:39 | 01/03/2017 à 07/03/2017 |
|                                      | 00047/2017                        | 777                               | Dados Gerais da Proposta                                     | 23    | 06/03/2017 11:03:04 | 14/03/2017 à 19/03/2017 |
| Busca:                               | • 00046/2017                      | teste 990                         | Dados Gerais da Proposta                                     | 23    | 06/03/2017 10:51:46 | 09/03/2017 à 23/03/2017 |
| Texto para busca                     | 00045/2017                        | teste 888                         | Dados Gerais da Proposta                                     | 23    | 06/03/2017 10:17:20 | 15/03/2017 à 14/03/2017 |
|                                      | 00044/2017                        | testeyy                           | Proposta com Prefeito                                        | 21    | 24/02/2017 11:44:16 | 07/02/2017 à 07/02/2017 |
|                                      | 00043/2017                        | testeyy                           | Dados Gerais da Proposta                                     | 33    | 24/02/2017 11:43:47 | 07/02/2017 à 07/02/2017 |
|                                      | • 00042/2017 Pa                   | ira acompanha<br>Instante na list | amento específico de Propost<br>a apresentada selecione qual | а     | 24/02/2017 11:38:30 | 07/02/2017 à 14/02/2017 |

deseja visualizar

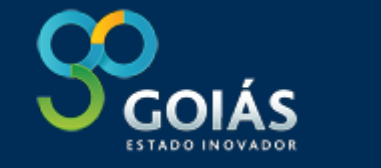

#### ACOMPANHAMENTO

| Propost | roposta nº: 00035/2017                                                                                                    |                                                      |  |  |  |  |  |  |  |
|---------|----------------------------------------------------------------------------------------------------|------------------------------------------------------|--|--|--|--|--|--|--|
| teste 6 | Reg<br>mu                                                                                                    | Registro das pendências para gestão pelos municípios |  |  |  |  |  |  |  |
| ĺ       | Irregularidades                                                                                                    |                                                      |  |  |  |  |  |  |  |
|         | Constam irregularidades para esta prefeitura!<br>O convênio poderá ser cadastrado porém só será firmado após regularização dos itens abaixo:<br>Fazenda Pública Estadual (Lei nº 17.928, art 60, IV)<br>INSS (Lei nº 17.928, art. 60, V) |                                                      |  |  |  |  |  |  |  |
|         |                                                                                                    |                                                      |  |  |  |  |  |  |  |
|         | Certidões Específicas<br>▶ Certidão de Registro de Imóveis (Lei n.º 17.928, art. 60, VII)                                                                                                    |                                                      |  |  |  |  |  |  |  |

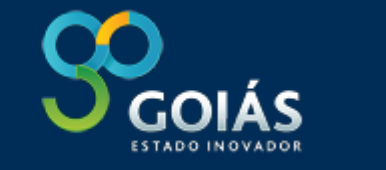

#### ACOMPANHAMENTO

Plano de Trabalho Módulo Entrada de Convênio

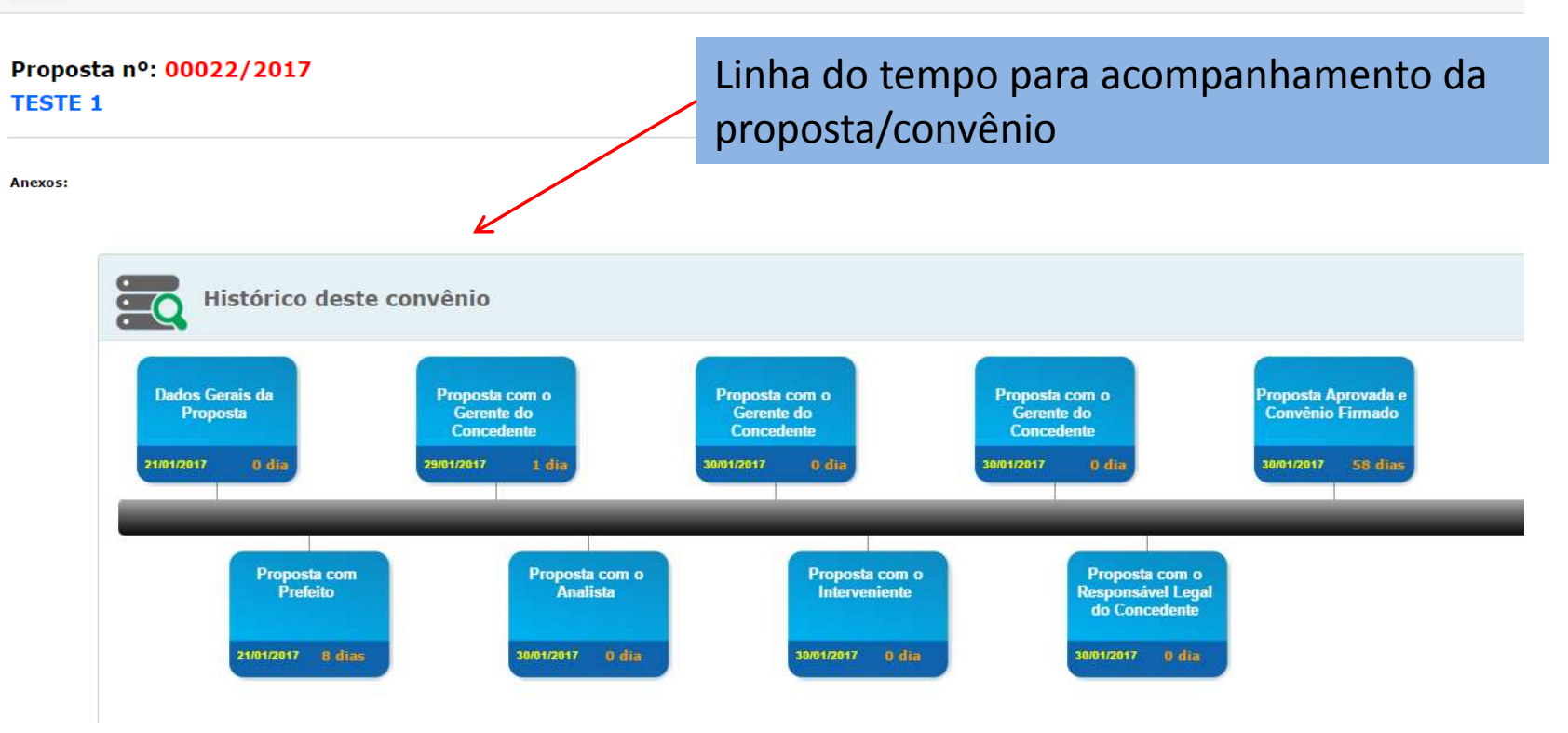

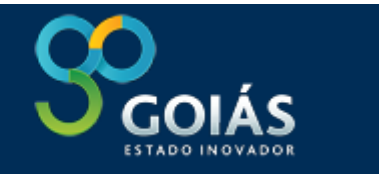

# EXECUÇÃO E PRESTAÇÕES DE CONTAS